# METODICKÁ PŘÍRUČKA

Prezentace je zaměřena na rodinu a příbuzenské vztahy.

Prezentace může být i bez dopomoci učitele/rodiče:

#### 1. slide

- 1. hlasový záznam se spustí automaticky
- úvod
- 2. slide
- 2. hlasový záznam se spustí automaticky

 Pokyny pro děti – vytisknout si pracovní listy a prví budeme pracovat s listem, který uvidí na obrazovce.

## 3. slide

- 3. hlasový záznam se spustí automaticky

## - 1. Otázka – CO JE TO RODINA?

- dětem necháme čas, aby si odpověď promyslely a zaznačily do pracovního listu, poté můžeme překliknout na další slajd

#### 4. slide

#### - 4. hlasový záznam se spustí automaticky

- na tomto slajdu děti uslyší i uvidí odpověď na danou otázku

#### 5. slide

- 5. hlasový záznam se spustí automaticky

#### - 2. Otázka – Kdo patří do užšího rodinného kruhu?

- 3. Otázka – Kdo patří do širšího rodinného kruhu?

- dětem necháme čas, aby si odpověď promyslely a zaznačily do pracovního listu, poté můžeme překliknout na další slide

#### 6. slide

#### - 6. hlasový záznam se spustí automaticky

- na tomto slajdu děti uslyší i uvidí odpověď na danou otázku

## 7. slide

#### - 7. hlasový záznam se spustí automaticky

4. úkol – děti mají zakroužkovat osoby, které do rodiny nebo příbuzných nepatří.

- 8. hlasový záznam se NESPUSTÍ automaticky – učitel nebo žák klikne na ikonku zvuku.

#### 8. slide

- 9. hlasový záznam se spustí automaticky
- na tomto slidu děti uslyší i uvidí odpověď na danou otázku

## 9. slide

- 10. hlasový záznam se spustí automaticky
- 5. otázka Jaké jsou příbuzenské vztahy?

## 10. slide

- 11., 12., 13. hlasové záznamy se NESPUSTÍ automaticky učitel nebo žák klikne na ikonku zvuku.
- Zde dětem vysvětlím příbuzenské vztahy

## 11. slide

- 14. hlasový záznam se spustí automaticky
- Děti si vezmou pracovní list 2., který vidí na slidu
- 6. Úkol Děti musí doplnit věty o příbuzenských vztazích.
- 15. hlasový záznam se NESPUSTÍ automaticky učitel nebo žák klikne na ikonku zvuku.

## 12. slide

- 16. hlasový záznam se spustí automaticky
- na tomto slidu si děti zkontrolují správné odpovědi

## 13. slide

- 17. hlasový záznam se spustí automaticky
- 7. Úkol Děti musí doplnit věty podle rodokmenu.
- 18. hlasový záznam se NESPUSTÍ automaticky učitel nebo žák klikne na ikonku zvuku.

#### 14. slide

- 19. hlasový záznam se spustí automaticky
- na tomto slidu si děti zkontrolují správné odpovědi

#### 15. slide

- 19. hlasový záznam se spustí automaticky

- dětem zadám úkol, aby nakreslily svůj rodokmen

## 16. slide

- 20. hlasový záznam se spustí automaticky
- na tom slide můžeme vidět pracovní list 3., do kterého děti můžou nakreslit svůj rodokmen
- 17. slide
- 21. hlasový záznam se spustí automaticky
- ukončení

-